## ★ メールアドレス認証 Wi-Fi接続手順 ★

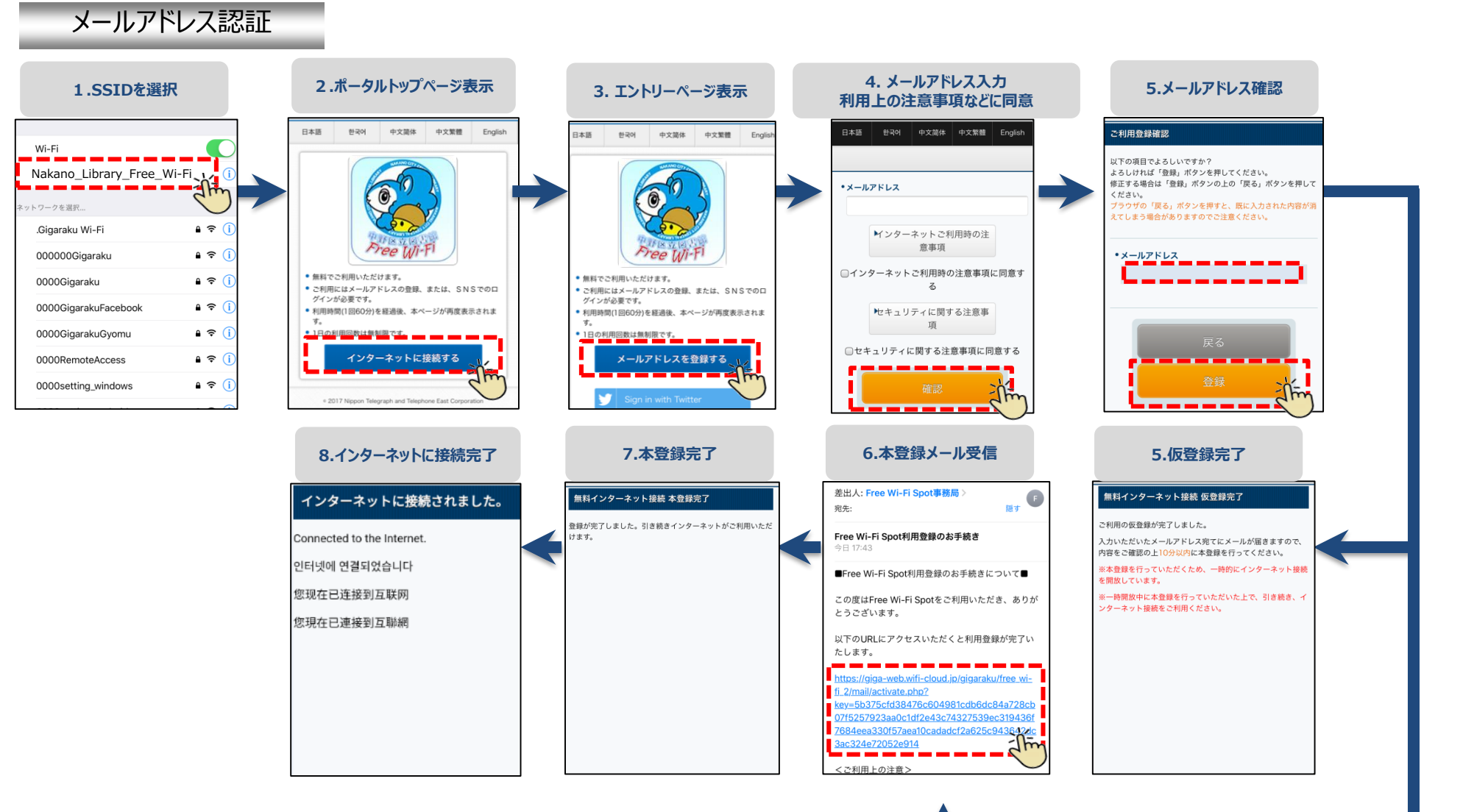

🔷 メール送信 ※10分間インターネット開放

本登録メール受信が出来ない場合は、お使いのメールソフトの設定で 【free\_wi-fi\_spot@wifi-cloud.jp】を受信可能なメールアドレスに 登録して下さい。 ※設定方法はお使いのメールソフトによって異なります。

## ★ SNS認証 Wi-Fi接続手順 ★

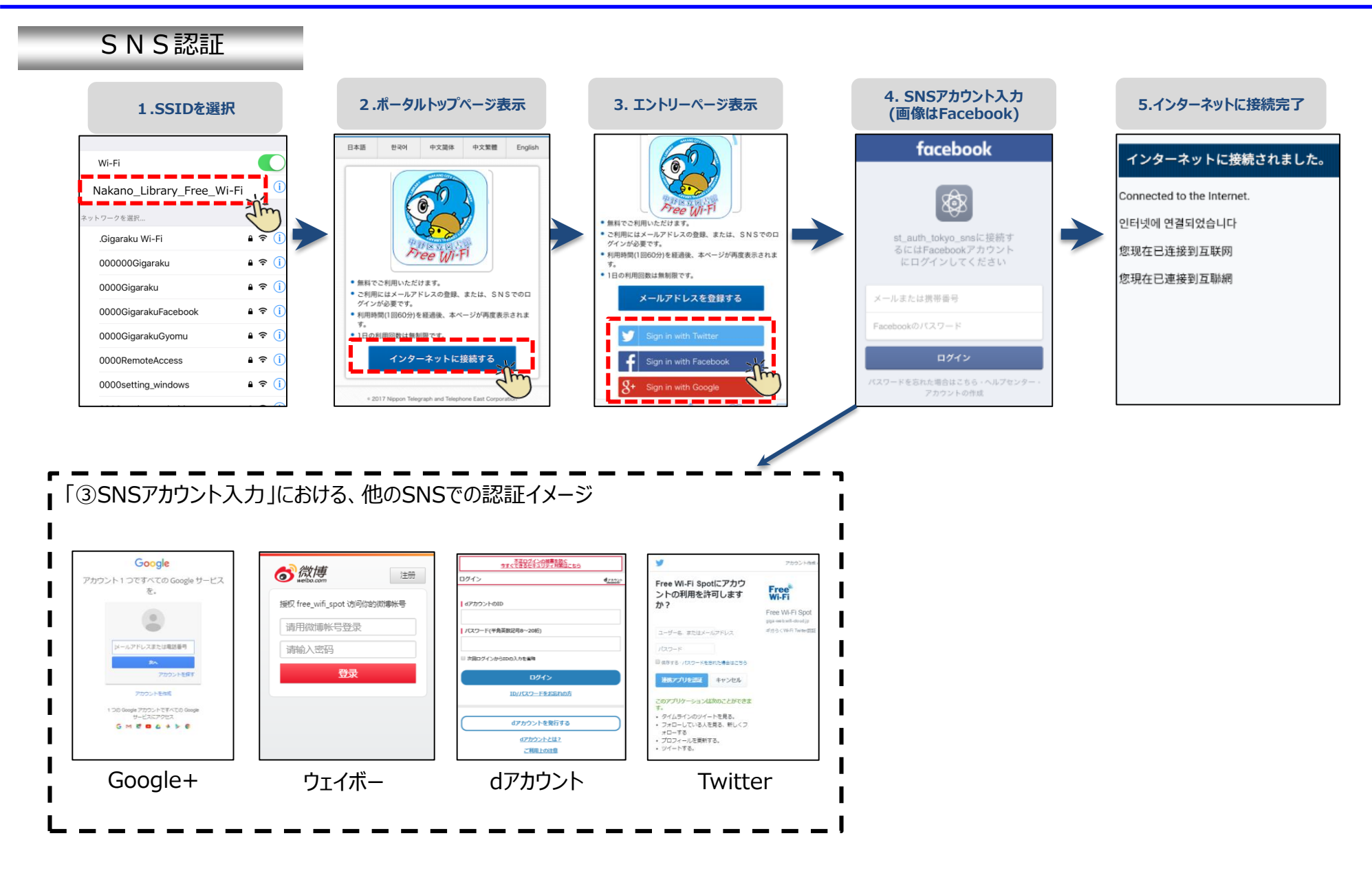